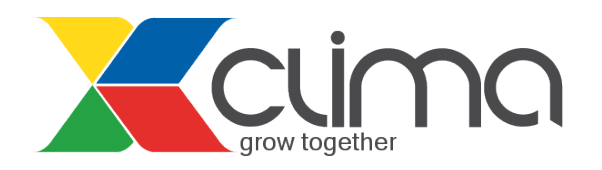

# Procedura di richiesta di abilitazione ad un Canale PRIVATO

01 | Iscrizione ed accesso alla piattaforma XCLIMA (SOLO per utenti NON ancora iscritti ad XClima)

- 02 | Compilare la propria BUSINESS CARD
- **03** | Richiedere l'abilitazione ad un CANALE PRIVATO
- 04 | Ulteriori informazioni e supporto

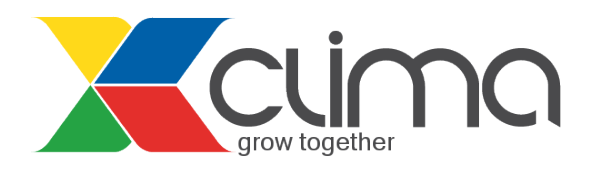

### 01 | Iscrizione ed accesso alla piattaforma XCLIMA

INFORMAZIONE IMPORTANTE: utilizzare Google Chrome o Firefox Mozilla per PC | utilizzare Safari per MAC

a Per registrarti è sufficente accedere alla sezione <u>Iscriviti</u> del portale XClima

**b** Per effettuare l'accesso ad <u>XClima</u> devi inserire le tue credenziali (**Username** e **Password**) nella sezione **XClima Login** e cliccare sul pulsante **Login** 

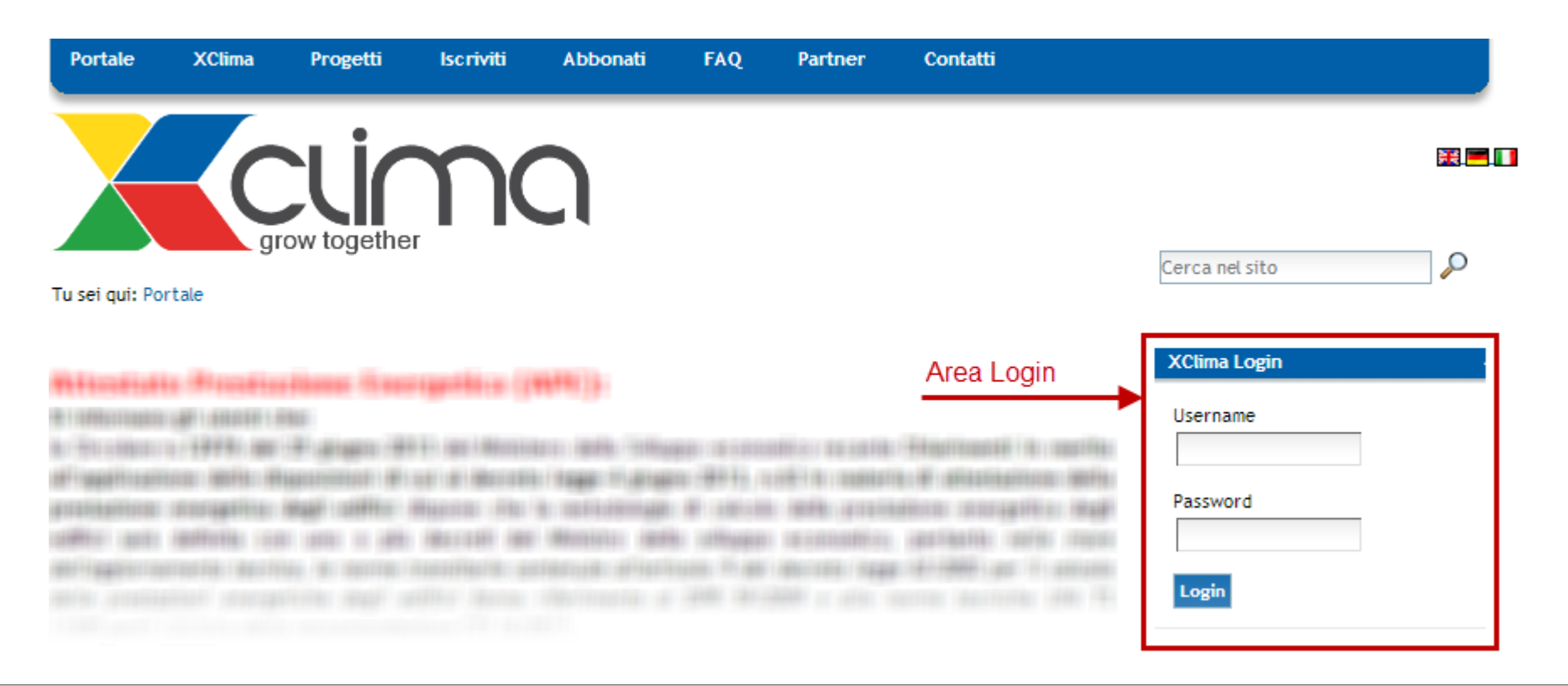

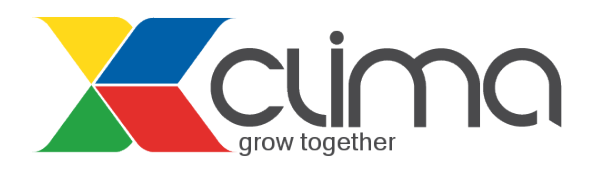

## 02 | Compilare la propria BUSINESS CARD

**IMPORTANTE:** Per poter partecipare ai webinar organizzati tramite un canale privato devi richiedere l'abilitazione al relativo canale. Richiedendo l'abilitazione viene condivisa automaticamente la propria **Business Card**. Nel caso di un canale privato di un'ordine si consiglia di mettere il numero di iscrizione all'ordine nel campo **Ulteriori Informazioni** per rendere più semplice l'identificazione lato ordine.

- a Per aprire la Business Card fare doppio clic sull'Icona 🌆 Profilo Utente presente in XClima
- b Dopo aver compilato tutti i campi obbligatori (\*) fare clic sull'icona 🔚 Salva

| Profilo Utente   |                                   |                   |           | _ 🗆 × |
|------------------|-----------------------------------|-------------------|-----------|-------|
|                  |                                   |                   |           |       |
| Mio Profilo      |                                   |                   |           | A     |
| - Business Card  | Telementing                       |                   |           |       |
|                  | Informazion.                      | Titolo Studio (*) |           |       |
|                  | Nome Utente                       | Cellulare         |           |       |
|                  | Nome                              | Skype             |           |       |
|                  | E-Mail                            | Sesso (*)         | Property. |       |
|                  | Canal                             |                   |           |       |
|                  | Telefono (*)                      |                   |           |       |
|                  | Altra E-Mail                      |                   |           |       |
|                  | Età (*)                           |                   |           |       |
|                  | T = C = 1 Sales & Account Manager |                   |           |       |
|                  | 100                               |                   |           |       |
| Daara Drincinala | (*) Italia                        | III               |           |       |
|                  |                                   |                   |           |       |

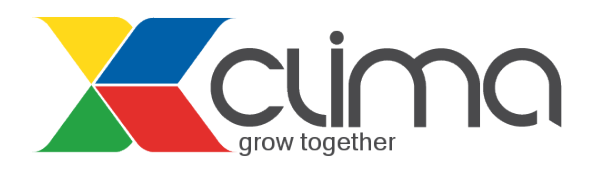

#### 03 | Richiedere l'abilitazione ad un CANALE PRIVATO

**INFORMAZIONE IMPORTANTE:** I webinar organizzati da un relativo canale PRIVATO saranno visibili solo nel momento in cui la richiesta di abilitazione al canale è stata accettata. L'abilitazione al canale non è immediata, ma avviene solo dopo il controllo della Business Card lato gestore.

- a Per richiedere l'abilitazione fare doppio clic sull'Icona 🖳 Canali Webinars presente in XClima
- **b** Sulla parte sinistra fare clic su **Canali Privati > Italiano**
- c Sulla parte destra cercare il relativo canale privato e fare clic sul pulsante Richiedi.

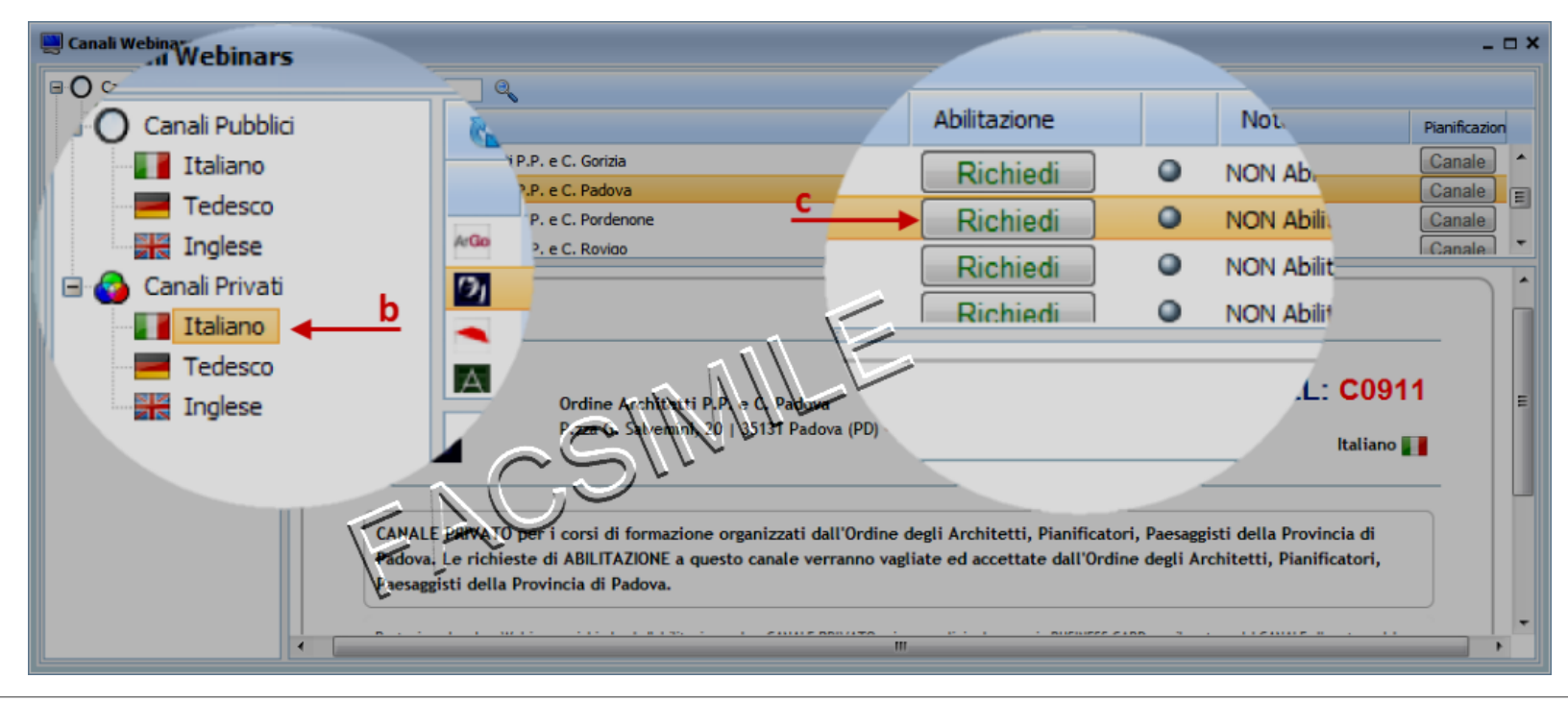

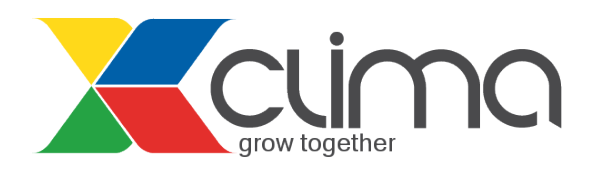

### 04 | Ulteriori informazioni e supporto

#### a Domande frequenti relative al servizio XClima Webinars

Cliccando sul link sopra, trovi tutte le informazioni neccessarie per la partecipazione al webinar come:

- Requisiti Minimi di sistema
- Attrezzature necessarie
- Come collegarsi al webinar da computer o da un dispositivo mobile
- ...

#### **b** Per domande o richieste può mandare una email a: <u>support@xclima.com</u>